第3章

# 图形界面与字符界面

#### 本章学习目标

- 了解 Ubuntu 系统的两种主流图形界面。
- 熟悉 Unity 桌面环境和 GNOME 桌面环境。
- 熟悉图形界面的常用软件。
- 掌握 Putty 远程登录的方法。

本章介绍 Ubuntu 操作系统的简单使用方法,包括主流的 Unity 桌面环境、GNOME3 桌面环境的结构,同时介绍登录字符界面的 3 种终端以及使用 Putty 远程登录的过程。

### 3.1 Unity 桌面环境

#### 3.1.1 Unity 概述

Ubuntu 在 2010 年 5 月为双启动、即时启动市场推出一款新的桌面环境,即 Unity 桌面 环境。它是轻量级笔记本电脑界面。最先应用在 Ubuntu 10.10 的上网笔记本电脑上。在 Unity 中,首先,底部面板被移到了屏幕左侧,用于启动和切换应用程序,大大节省了垂直空 间,并有效利用了水平空间;其次,移到左侧后的控制面板为触控操作进行了优化,不仅扩 大了其尺寸,还为应用程序提供了大图标,Unity 控制台可以显示哪些应用程序正在运行, 并支持应用程序间的快速切换和拖曳;最后,顶部的控制栏也更加智能化,采用了一个单独 的全局菜单键。

2010年10月,Unity做了更多改进,增加了支持搜索的 Dash,并且成为 Ubuntu 10.10 Netbook Edition 的默认桌面。Ubuntu 在发布 12.04 版本时,首次在 LTS 上采用 Unity 作 为默认桌面环境,并且一直沿用至今。

#### 3.1.2 Unity 桌面介绍

系统启动后出现登录界面,如图 3.1 所示。在登录界面上能够看到当前可以登录系统的用户,还可以选择登录之后的桌面环境。Ubuntu 在这里直接单击用户账户 test,然后输 人密码,按回车键即可进入系统界面。

Unity环境打破了传统的 GNOME 面板配置。最左侧部分是一条纵向的快速启动条,即 Launcher。快速启动条上的图标有 3 类:系统强制放置的功能图标,用户自定义放置的常用程序图标,以及正在运行中的应用程序图标,如图 3.2 所示。

| ubu | ntu |     |       |      |     |   |   |   |   |  | 0 | $\Diamond$ | En | <b>4</b> )) | 19:53 | ₿ |
|-----|-----|-----|-------|------|-----|---|---|---|---|--|---|------------|----|-------------|-------|---|
|     |     |     |       |      |     |   |   |   |   |  |   |            |    |             |       |   |
|     |     |     |       |      |     |   |   |   |   |  |   |            |    |             |       |   |
|     |     |     |       |      |     |   |   |   |   |  |   |            |    |             |       |   |
|     |     |     |       |      |     |   |   |   |   |  |   |            |    |             |       |   |
|     |     |     |       |      |     |   |   |   |   |  |   |            |    |             |       |   |
|     |     |     | test  |      |     |   |   |   |   |  |   |            |    |             |       |   |
|     |     | - 1 | Passy | word |     |   |   |   | ] |  |   |            |    |             |       |   |
|     |     |     | Guest | Sess | ion | 2 | 1 | 2 |   |  |   |            |    |             |       |   |

图 3.1 登录界面

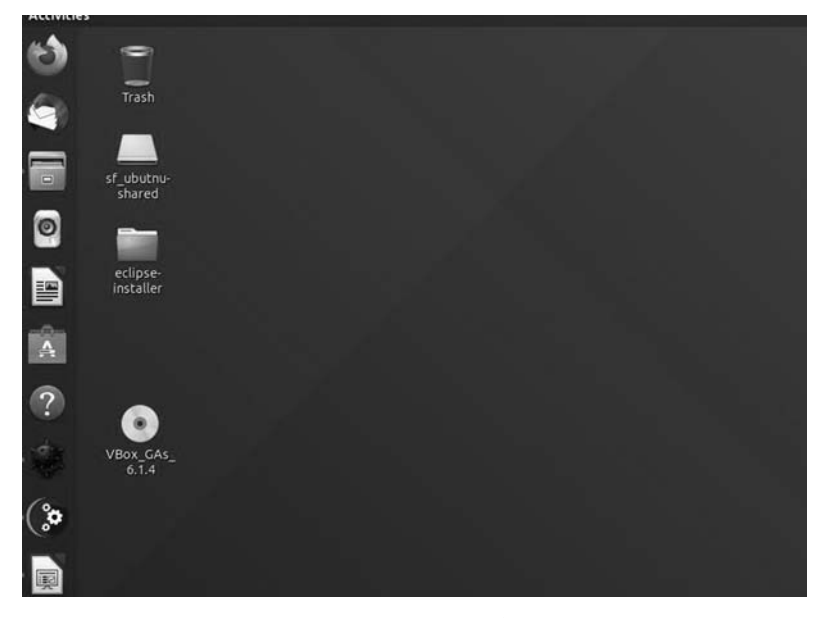

图 3.2 Unity 环境

程序图标的左右两侧可以附加小三角形指示标志。正在运行的程序图标会在左侧有小 三角形指示,如果正在运行的程序包括多个窗口,则小三角形的数量也会随之变化。而当前 的活动窗口所属的程序,则同时还会在图标右侧显示一个小三角形进行指示。桌面顶端的 顶面板则由应用程序 Indicator、窗口 Indicator 以及活动窗口的菜单栏组成。

快速启动条的左上角是 Search your computer 图标, Search your computer 是 Unity 的应用管理和文件管理界面。Search your computer 界面的下方是一行 Lens 图标,单击图标可以切换到对应的标签页,每个标签页致力于满足用户的一类特定需求。Search your computer 界面的基本结构如图 3.3 所示。

Search your computer 在首页上显示最近使用的应用、打开的文件和下载的内容,而其后的各个 Lens 则分别满足各项特定的需求,默认的 Lens 有软件(应用程序管理)、文件(文

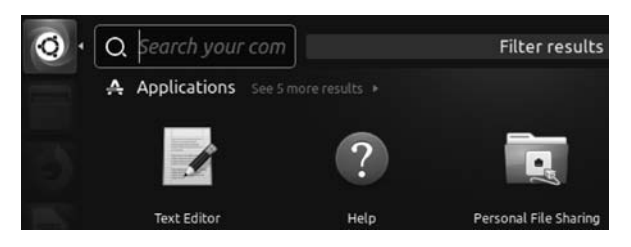

图 3.3 Search your computer 界面

件管理)、音乐(音乐管理)和视频(视频管理)。每个 Lens 都可以对相关的内容进行搜索、 展示和分类过滤。例如,用户在文件管理中输入 libre 时,系统就已经把 LibreOffice 的几个 快捷方式列出来了。此外,用户还可以自行添加 Lens 来满足特定的需求。例如,社交网络 Lens 可以快速地搜索、显示和过滤社交网络信息。

Dash 图标下面是用户主目录图标,在这里首先看到的是用户主目录中包含的目录和文件,而且可以方便地切换到其他目录,比如切换到移动设备、切换到文件系统等,如图 3.4 所示。

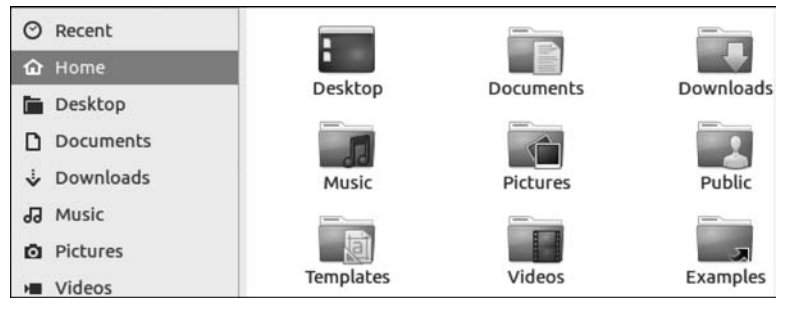

图 3.4 主目录

用户主目录下面的图标是 Firefox 浏览器。Firefox 是 Ubuntu 默认的浏览器,如图 3.5 所示。

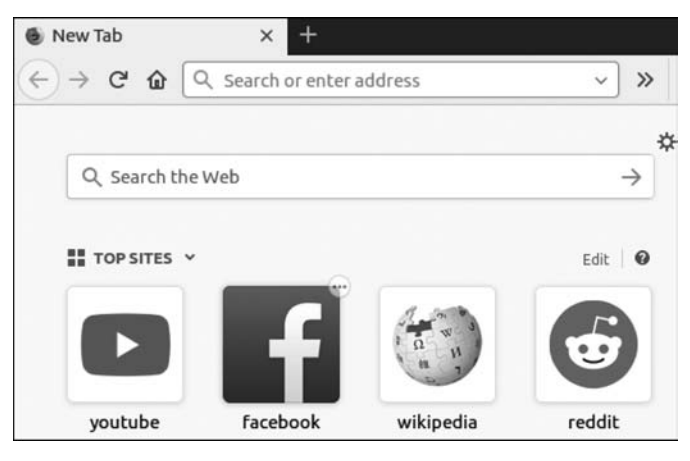

图 3.5 Firefox 浏览器

在桌面左侧的应用栏中, Firefox 浏览器图标下面的 3 个图标分别是 LibreOffice Writer 图标、LibreOffice Calc 图标、LibreOffice Impress 图标, 如图 3.6~图 3.8 所示。

LibreOffice 是一套自由的、可与其他主要办公室软件相容的软件,它可以在 Windows、 Linux、Macintosh 平台上运行。LibreOffice 软件共有 6 个应用程序,包括 Writer、Calc、 Impress、Draw、Math、Base,分别用于处理文本文档、电子表格、演示文稿、公式、绘图和资料 库。LibreOffice 拥有强大的数据导入和导出功能,能直接导入 PDF 文档、微软 Works、 Lotus Word,支持主要的 OpenXML 格式。

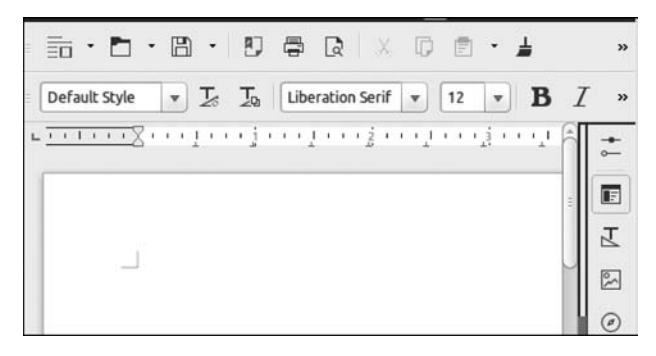

图 3.6 LibreOffice Writer

其实可以很明显地看到 LibreOffice Writer 就相当于常用的 Word 编辑文档软件,在 LibreOffice Writer 中可以像使用 Word 一样来操作文档,LibreOffice Calc、LibreOffice Impress 则分别类似办公常用的 Excel 表格编辑软件和 PPT 制作软件。Linux 既然是一个 开源实用的操作系统,那么自然配备了优秀的办公常用的软件。

| E   | • 🗖 •         |                    | 90    | χ 🖸  | 1 · 1 | 5.  | »          |
|-----|---------------|--------------------|-------|------|-------|-----|------------|
| Lit | peration Sans | v 10 ·             | BI    | U T. | •     | E ₹ | *          |
| A1  |               | v f <sub>×</sub> Σ | C = ( |      |       |     | - <b>•</b> |
|     | A             | В                  | C     | D    | E     |     |            |
| 1   |               |                    |       |      | -     |     | F          |
| 2   |               | T                  | 1     |      |       |     |            |
| 3   |               |                    |       |      |       |     | Y          |
| 4   |               |                    |       |      |       | 1   |            |
| 5   |               |                    |       |      |       |     | 20         |
| 6   |               |                    |       |      |       |     |            |
| 7   |               |                    |       |      |       |     | 0          |
| 8   |               |                    |       |      |       |     | -          |
| 9   |               |                    |       |      |       | 1   | f.         |
| 10  |               |                    |       |      |       |     |            |

图 3.7 LibreOffice Calc

接下来的是 Ubuntu Software Center 图标,即 Ubuntu 软件中心。通过 Ubuntu 软件中心能够安装和卸载许多流行软件包;也可以通过关键字来搜索想安装的软件包;或通过浏览给出的软件分类,选择应用程序。如果是未安装的软件,可以直接单击软件名称右边的 Install 按钮,开始安装软件。在 Ubuntu 16.04 中,软件中心下方新增了推荐功能,如图 3.9 所示。

接下来的是 System Settings 图标。在系统设置中,可以对从桌面外观到语言支持,再 到系统硬件管理来进行设置,如图 3.10 所示。

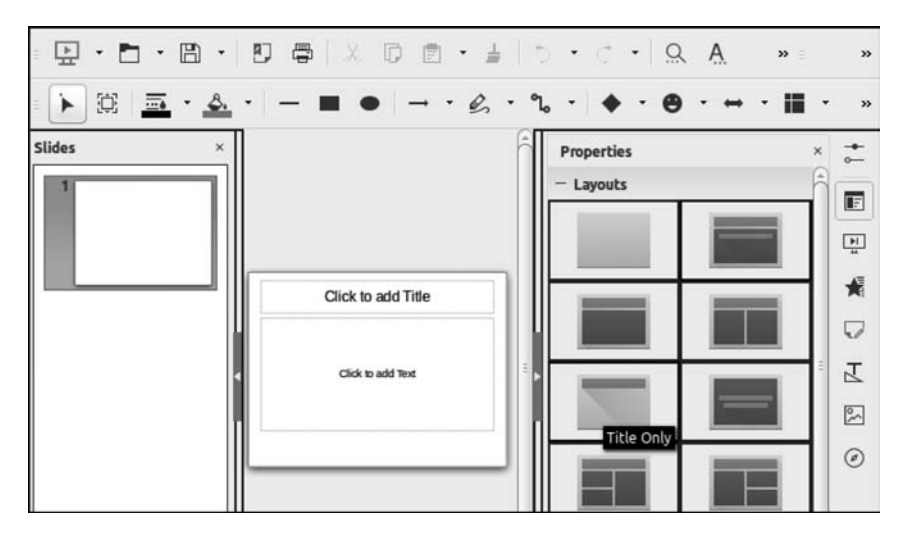

图 3.8 LibreOffice Impress

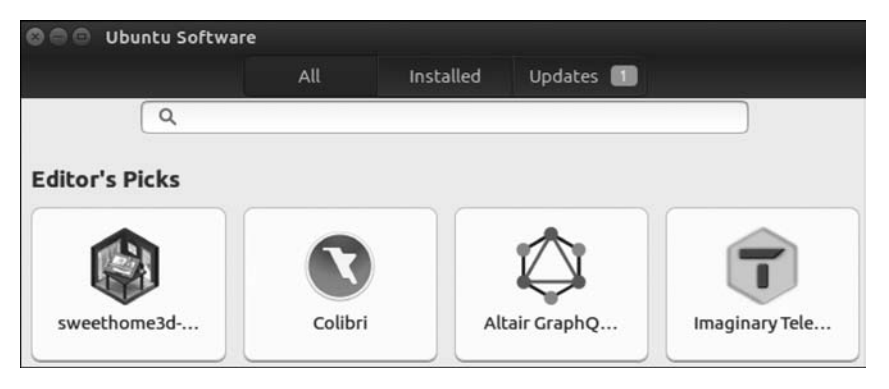

图 3.9 Ubuntu Software Center

| 🛛 🖨 🛛 System Se | ettings              |                     |                    |                       |
|-----------------|----------------------|---------------------|--------------------|-----------------------|
| All Settings    |                      |                     |                    |                       |
| Personal        |                      |                     |                    |                       |
|                 |                      |                     | 0                  | T                     |
| Appearance      | Brightness &<br>Lock | Language<br>Support | Online<br>Accounts | Security &<br>Privacy |
| Hardware        |                      |                     |                    |                       |
| *               | 25                   |                     |                    | •                     |
| Bluetooth       | Color                | Displays            | Keyboard           | Mouse &<br>Touchpad   |

图 3.10 System Settings

通过右上角的某个图标可以完成相应的功能,比如网络参数调整、时间调整、音量调整、 切换用户、关机、重启等操作。

虽然 Unity 界面存在一些问题,但经过多个版本的更新,Unity 界面已逐步走向成熟。 对于日常的操作,Unity 已足够稳定,也足够完整。而且 Unity 界面已经逐步形成了自己的 特色,拥有了一部分独特的细节和创新功能。

### 3.2 GNOME 桌面环境

使用 Linux 系统的用户,可以随时改变图形界面,这就是所谓的"集成式桌面环境"。 GNOME 桌面是 Linux 系统的一大主流桌面环境。GNOME 是 GNU Network Object Model Environment 的缩写,也属于 GNU 计划的一部分。

在 GNOME 桌面环境中,鼠标的基本操作和 Windows 相同,包括单击、双击和右击。 窗口的基本操作包括最大化、最小化、移动、置顶以及调整窗口大小和位置等。

#### 3.2.1 安装 GNOME 桌面环境

Ubuntu 16.04 默认采用 Unity 界面,如果需要使用 GNOME 桌面环境,需手动进行安装。安装过程非常简单,首先设置系统的网络参数,使系统能够连接互联网,然后执行如图 3.11 所示的命令。

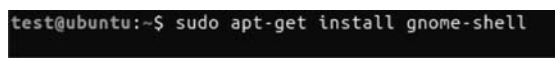

图 3.11 安装 GNOME 桌面

安装成功后,注销系统,在登录界面选择 GNOME 选项,如图 3.12 所示。进入系统后 就是 GNOME3 桌面了。

| tes | t-Virtua | lBox |       |      |    |  |   |  | • | tį. | Zh | <b>4</b> 0) 1 | 15:16 | ₿ |
|-----|----------|------|-------|------|----|--|---|--|---|-----|----|---------------|-------|---|
|     |          |      |       |      |    |  |   |  |   |     |    |               |       |   |
| x   |          |      |       |      |    |  |   |  |   |     |    |               |       |   |
| ð.  |          |      |       |      |    |  |   |  |   |     |    |               |       |   |
| Q.  |          |      |       |      |    |  |   |  |   |     |    |               |       |   |
| X   |          |      |       |      |    |  |   |  |   |     |    |               |       |   |
| 1   |          |      |       |      |    |  |   |  |   |     |    |               |       |   |
|     |          | 选择   | 桌面环   | 境    |    |  |   |  |   |     |    |               |       |   |
|     | <        | 0    | GNOM  | IE   |    |  |   |  |   |     |    |               |       |   |
|     |          | 0    | Ubunt | u (默 | 认) |  | ] |  |   |     |    |               |       |   |

图 3.12 选择 GNOME

#### 3.2.2 GNOME3 桌面环境介绍

GNOME 是一个集成式的桌面环境。GNOME 的版本不同,操作界面的组成可能稍有 区别,GNOME3 的界面如图 3.13 所示。GNOME3 桌面包含以下几个部分:面板、桌面以 及一系列的标准桌面工具和应用程序。

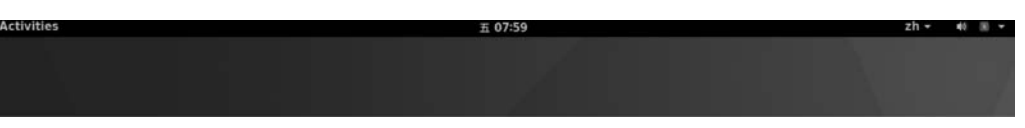

图 3.13 GNOME3 桌面

通过左上角的 Activities 菜单,可以浏览和运行系统自带的一些程序,如图 3.14 所示。

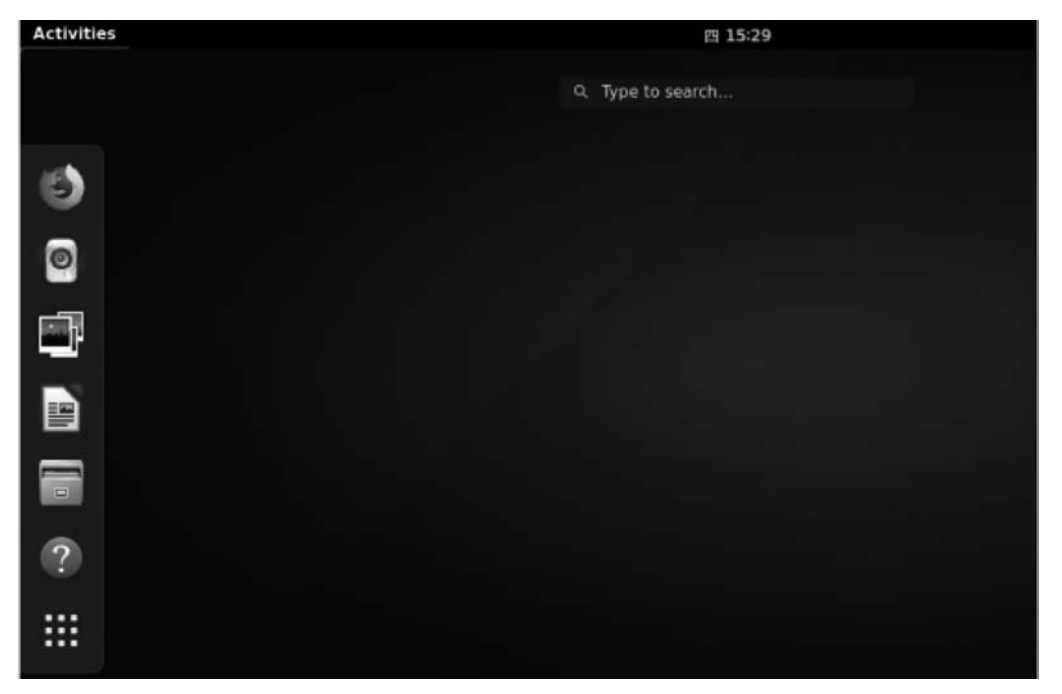

图 3.14 Activities 菜单

通过桌面右上角的小三角图标,可以查看到当下系统的用户名、电源和网络的连接状态,也可以通过这个方式重启和关闭系统。具体如图 3.15 所示。

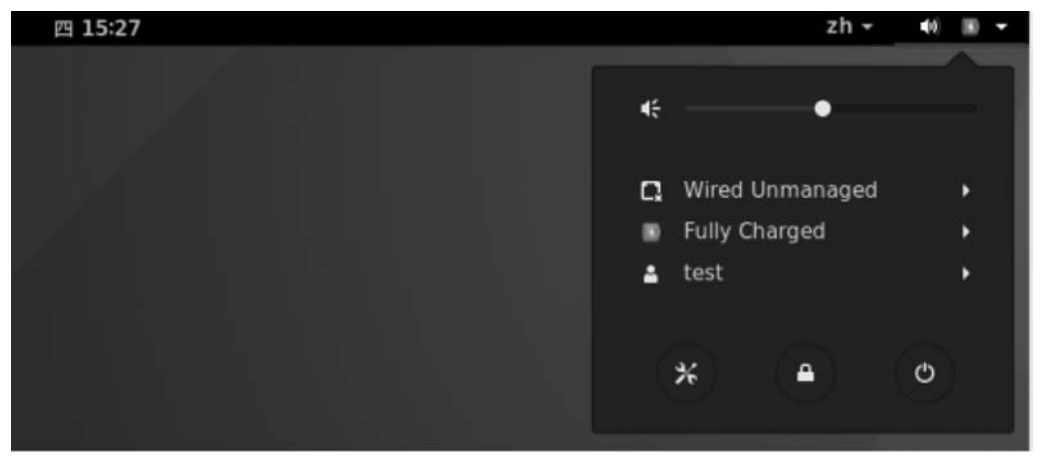

图 3.15 基础信息菜单

通过右上角的几个图标,可以完成相应的功能,比如网络参数调整、音量调整、切换用户、 关机、重启等操作。如果用户需要,还可以切换到另一个账号。GNOME项目专注于桌面环境 本身,由于软件较少、运行速度快、稳定性出色,而且完全遵循 GPL 许可,它赢得了重量级厂商 的支持。从当前的情况来看,GNOME 桌面已经成为多数企业发行版的默认桌面。

### 3.3 图形界面软件更新

#### 3.3.1 软件更新

Ubuntu 系统有很多软件需要更新和升级,升级过程十分方便,只要系统能够连接互联网,在 Unity 环境中,就可以单击 Search your computer 并输入"update"找到更新的应用程序,如图 3.16 所示。

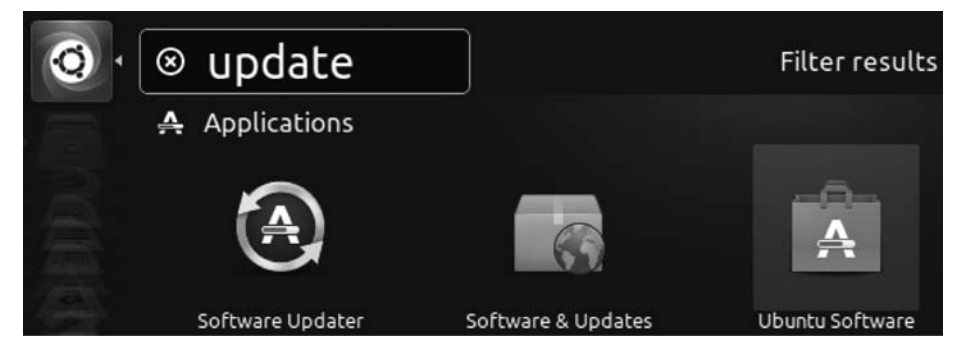

图 3.16 更新应用程序图标

单击图 3.16 中查询到的第一个图标,就会查询到当下系统是否需要进行系统更新。如 果使用的系统并不是最新的发行版,那么就会检测到新的系统,如图 3.17 所示。

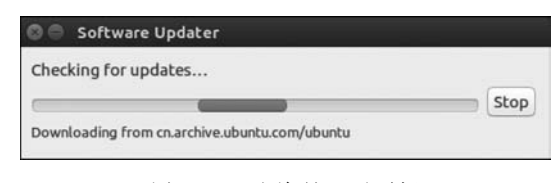

图 3.17 查询是否要更新

如果检测到了更新版本的系统,可单击 Install Now 按钮进行更新。更新完成后重启系 统即可,如图 3.18 所示。

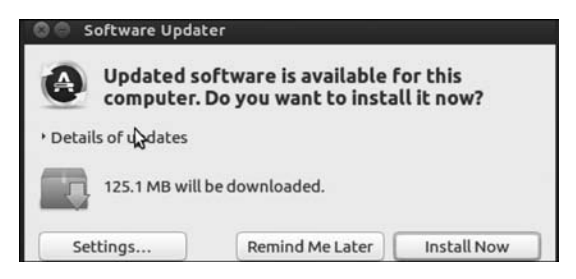

图 3.18 需要更新的内容

### 3.3.2 修改更新源

在更新软件过程中,系统会从相应的网站自动下载所需的软件,这些网站就是更新源。 更新源有很多,比如阿里云源、电子科技大学源、北京理工大学源等,有的更新源的速度会快些,比如阿里云 Ubuntu 16.04 源,这就需要重新设置更新源。首先单击图 3.18 中的 Settings 按钮,弹出软件源对话框,如图 3.19 所示。

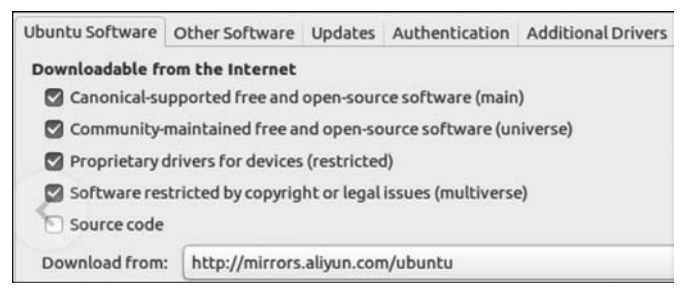

图 3.19 软件源

在软件源对话框中选择 Ubuntu Software 选项卡,然后在 Download from 下拉列表中选择 Other 选项,弹出 Choose a Download Server 对话框,如图 3.20 所示。

| • China                            |   | Select Best Server |
|------------------------------------|---|--------------------|
| <ul> <li>Colombia</li> </ul>       |   |                    |
| Costa Rica                         |   |                    |
| Croatia                            |   |                    |
| Cyprus                             |   |                    |
| <ul> <li>Czech Republic</li> </ul> |   |                    |
| Denmark                            |   |                    |
| Ecuador                            |   |                    |
| Estonia                            |   |                    |
| Protocol:                          | * |                    |

图 3.20 Choose a Download Server 对话框

单击右侧的 Select Best Server 按钮,检测当前可用的软件源服务器,在列表中选择阿 里云的服务器,如图 3.21 所示。单击 Choose Server 按钮,如图 3.22 所示。

| ftp.sjtu.edu.cn    | Select Best Serve |
|--------------------|-------------------|
| mirror.lzu.edu.cn  |                   |
| mirrors.aliyun.com |                   |
| mirrors.cn99.com   |                   |
| mirrors.cqu.edu.cn |                   |
| mirrors.sohu.com   |                   |

图 3.21 选择阿里云源

第 3 章

| mirrors<br>mirrors<br>mirrors<br>mirrors | .cn99.com<br>.cqu.edu.cn<br>.sohu.com<br>.tuna.tsinghua.edu.cn |        |               |
|------------------------------------------|----------------------------------------------------------------|--------|---------------|
| mirrors<br>mirrors<br>mirrors            | .ustc.edu.cn<br>.xjtu.edu.cn<br>.yun-idc.com                   |        |               |
| Protocol:                                | http                                                           | •      |               |
|                                          |                                                                | Cancel | Choose Server |

图 3.22 网易源设置完成

3.4 字符界面

字符界面与图形界面相对,也是一种操作系统的输入和输出界面。在 Linux、UNIX 操 作系统中,字符界面的命令行具有占用系统资源少、性能稳定并且非常安全等特点,仍在发 挥着重要作用,特别是在服务器领域,一直有广泛的应用。在字符界面中,使用命令行登录 系统,利用命令行对系统进行各种配置,但是需使用专用的工具和软件。下面介绍两种常用 的命令行登录软件。

#### 3.4.1 终端

Ubuntu 16.04 操作系统提供了 Terminal、UXTerm、XTerm3 种终端,如图 3.23 所示。

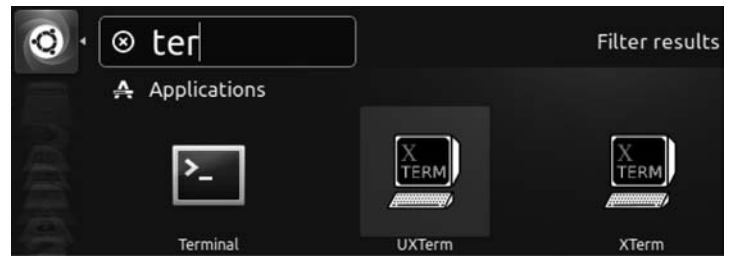

图 3.23 3 种终端

这 3 种终端都可以实现命令行的输入,各有特点。其中,Terminal 支持中文较好,是一 个多语言的 X 终端模拟器,支持标签打开; XTerm 的历史比较久,功能很齐全,但对中文的 支持不是很好。UXTerm 是 XTerm 的一个 Shell 包装,完全可直接只用 XTerm。下面以 Terminal 为例,打开 Terminal,并输入查看/etc 目录的命令"ls /etc/",如图 3.24 所示。

#### 3.4.2 Putty 远程登录

有时需要从远程登录 Linux 系统,由于没有了图形界面的显示,Linux 系统会节省很多 资源,提高了系统的运行速度。能够远程登录 Linux 系统的软件有很多种,有命令行方式的,也有图形界面的。下面以命令行方式的 Putty 为例,介绍如何远程登录 Linux 系统。

| dnsmasq.d      | libaudit.conf | rc0.d    | usb_modeswitch.d      |
|----------------|---------------|----------|-----------------------|
| doc-base       | libnl-3       | rc1.d    | vim                   |
| dpkg           | libpaper.d    | rc2.d    | vtrgb                 |
| drirc          | libreoffice   | rc3.d    | wgetrc                |
| emacs          | lightdm       | rc4.d    | wpa_supplicant        |
| environment    | lintianrc     | rc5.d    | X11                   |
| firefox        | locale.alias  | rc6.d    | xdg                   |
| fonts          | locale.gen    | rc.local | xml                   |
| fstab          | localtime     | rcS.d    | zsh command not found |
| test@ubuntu:~S |               |          |                       |

图 3.24 Terminal 命令界面

#### 1. 在 Ubuntu 16.04 中安装 openssh-server

由于 Ubuntu 系统没有安装远程连接的服务器端软件 openssh-server,所以需要手动安装。在保证 Ubuntu 系统能够连接互联网的前提下,命令执行过程如图 3.25 所示。

| test@test-VirtualBox:~\$ sudo apt-get install openssh-serve | Г |
|-------------------------------------------------------------|---|
| [sudo] password for test:                                   |   |
| Reading package lists Done                                  |   |
| Building dependency tree                                    |   |
| Reading state information Done                              |   |

图 3.25 安装 openssh-server

安装完成后,使用以下命令确认 ssh-server 已经启动,命令执行过程如图 3.26 所示。

| test@ | test-Virtu | alBo  | x:~\$ netstat -tl            | <u>،</u>             |
|-------|------------|-------|------------------------------|----------------------|
| Proto | Recv-Q Se  | end-Q | Local Address                | ,<br>Foreign Address |
|       | State      |       |                              |                      |
| tcp   | Θ          | 0     | *:ssh                        | *:*                  |
|       | LISTEN     |       |                              |                      |
| tcp   | 0          | 0     | localhost:ipp                | *:*                  |
|       | LISTEN     |       |                              |                      |
| tcp6  | 0          | 0     | [::]:ssh                     | [::]:*               |
|       | LISTEN     |       |                              |                      |
| tcp6  | Θ          | 0     | <pre>ip6-localhost:ipp</pre> | [::]:*               |

图 3.26 确认 ssh-server 已经启动

#### 2. 配置客户端和 Ubuntu 系统的 IP 地址

Ubuntu 系统的 IP 地址配置为 10.0.2.129,客户端的 IP 地址配置为 192.168.0.1,并 使用 Ping 命令测试是否连通。

#### 3. 配置 Putty

在客户端打开 Putty 软件,并配置主机名(或 IP 地址)、端口号(默认为 22),如图 3.27 所示。

| PuTTY Configurati                                                                | on                                                               | ×                  |  |  |  |
|----------------------------------------------------------------------------------|------------------------------------------------------------------|--------------------|--|--|--|
| Category:                                                                        |                                                                  |                    |  |  |  |
| <ul> <li>Session</li> <li>Logging</li> <li>Terminal</li> <li>Keyboard</li> </ul> | Basic options for your PuTTY session                             |                    |  |  |  |
|                                                                                  | Specify the destination you want to<br>Host Name (or IP address) | connect to<br>Port |  |  |  |
| Bell                                                                             | 10.0.2.129                                                       | 22                 |  |  |  |
| Bell<br>Features<br>Window                                                       | Connection type:                                                 | ● SSH ○ Serial     |  |  |  |

图 3.27 配置 Putty 连接

连接成功后,还可以在左侧的 Window 下的 Colours 中设置使用者喜欢的背景和字体颜色,如图 3.28 所示。

```
45
```

| ategory:                                              |                                                                                                    |      |
|-------------------------------------------------------|----------------------------------------------------------------------------------------------------|------|
| ategory:<br>                                          | Options controlling use of colours General options for colour usage Allow terminal to specify ANSI colours Allow terminal to use xterm 256-colour mode Indicate bolded text by changing: The font The font Attempt to use logical palettes Use system colours Adjust the precise colours PuTTY displays Select a colour from the list, and then click the Mod button to change its appearance. | lífy |
| - Data<br>Data<br>Proxy<br>Telnet<br>Rlogin<br>⊕- SSH | Select a colour to adjust: RGB value:<br>Default Foreground<br>Default Bold Foreground<br>Default Bold Foreground<br>Green 85<br>Green 85<br>Blue 85<br>Blue 85                                                                                                    | 5    |
| Jena                                                  | ANSI Black  Modify                                                                                                    |      |

图 3.28 配置 Putty 选项

### 3.5 字符界面软件安装

软件的安装与系统升级是使用操作系统的基本任务,Ubuntu操作系统对软件包中文件的安装和管理维护使用 APT 管理软件和 dpkg 命令。

#### 3.5.1 APT 管理软件

Linux 系统最初只有.tar.gz 的打包文件,用户必须编译每个所需的软件。对于用户, 一方面需要一个快速、实用、高效的方法来安装软件包;另一方面,当软件包更新时,这个工 具应该能自动管理关联文件和维护已有配置文件。使用 APT 就解决了这个问题,APT 是 Advanced Packaging Tool 的缩写,即高级包管理工具。

使用 APT 时,只需保证系统能够连接互联网即可。下面介绍常用 APT 类的命令。

1. 软件的安装

- # sudo apt-get install 软件包名
- 2. 软件的移除
- # sudo apt-get remove 软件包名
- 3. 软件的升级

# sudo apt-get update

# sudo apt-get upgrade

#### 4. 搜索软件包

# sudo apt-cache search 软件包名

5. 显示该软件包的依赖信息

# sudo apt-cache depends 软件包名

### 3.5.2 dpkg 命令

APT 可实现对软件包文件自动操作。APT 实质上是调用 dpkg 命令进行操作的,如果 需要手动安装就需要使用 dpkg 命令。例如,要安装软件源中不存在的. deb 软件包或者本 机网速很慢时,只能从其他机器复制. deb 包,使用 dpkg 命令手动安装。

1. 安装 deb 包

# sudo dpkg -i deb 软件包名

2. 列出系统所有安装的软件包

♯ sudo dpkg -l

3. 列出软件包详细的状态信息

# sudo dpkg -s 软件包名

4. 列出属于软件包的文件

# sudo dpkg -L 软件包名

### 小 结

Ubuntu 系统的图形界面很漂亮,也很实用。本章对 Ubuntu 的两种主流界面的桌面环境和常用软件做了介绍。同时对字符界面以及登录字符界面的方式做了介绍。

### 习 题

1. 要设置 GNOME 面板,可用鼠标右击面板的空白处,在打开的快捷菜单中单击
 ()选项。

A. 设置面板

C. 首选项

B. 新建面板D. 属性

2. Ubuntu 系统的主流桌面有哪些?

3. Unity 桌面和 GNOME 桌面各有哪些特点?

4. Unity 桌面中 Dash 有什么功能?

5. 远程登录 Linux 系统的软件有哪些?

6. 如何使用 Putty 远程登录 Ubuntu 16.04 系统?如何修改背景颜色、字体颜色?

7. 上机练习:对 Ubuntu 16.04 系统的两种主流桌面环境布局进行熟悉,并掌握远程 登录 Linux 系统的方法。

### 实验 3-1 Ubuntu 16.04 的 Unity 桌面

#### 1. 实验目的

熟悉 Unity 桌面的环境布局,以及各种常用功能的使用。

#### 2. 实验内容

(1) 熟悉 Unity 桌面的环境布局。

图形界面与字符界面

第 3

章

- (2) 熟悉 Dash 的使用。
- (3) 熟悉常用软件的功能及使用。
- (4) 熟悉常用的系统设置功能。

## 实验 3-2 Putty 远程登录 Ubuntu 16.04

#### 1. 实验目的

熟悉 Putty 远程登录 Ubuntu 以及 Putty 的设置。

#### 2. 实验内容

- (1) 使用 Putty 远程登录 Ubuntu。
- (2) 在 Putty 中设置背景颜色。
- (3) 在 Putty 中设置字体、字的大小以及字的颜色。